## **Application for Change of Address**

- Visit https://vahan.parivahan.gov.in/vahanservice/vahan/ui/statevalidation/homepage.xhtml
- Enter Vehicle Registration number, then click on **Proceed** button.

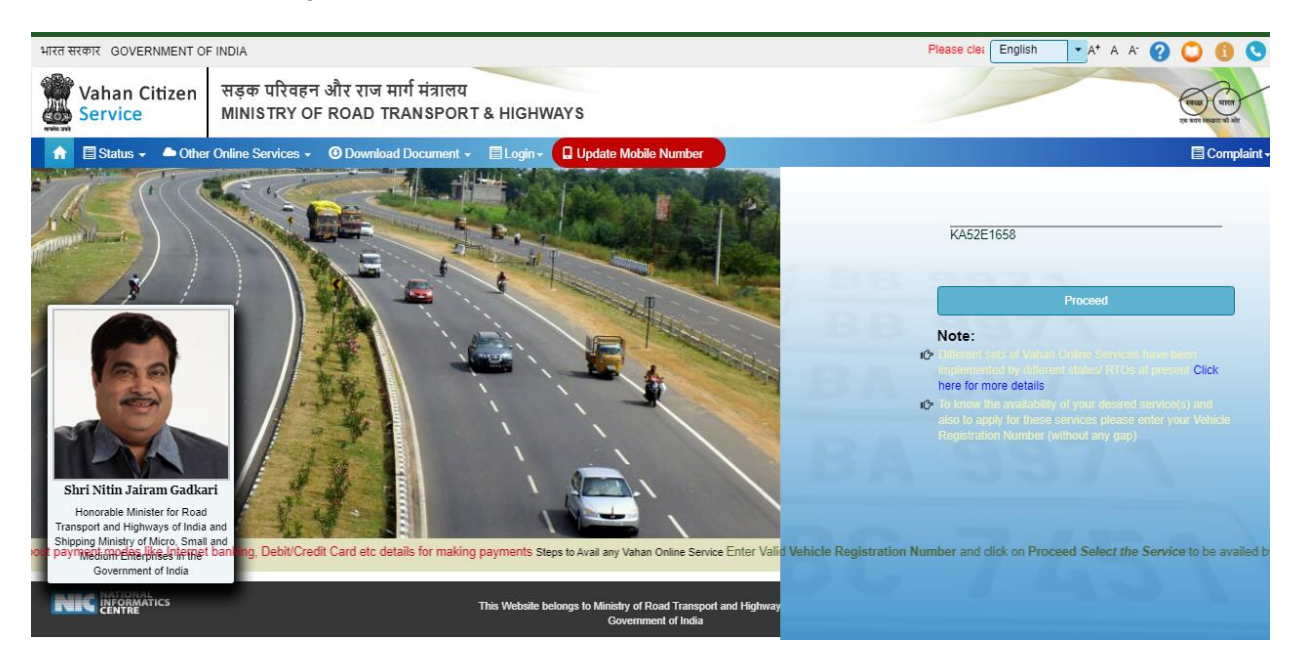

Click on **Proceed** button.

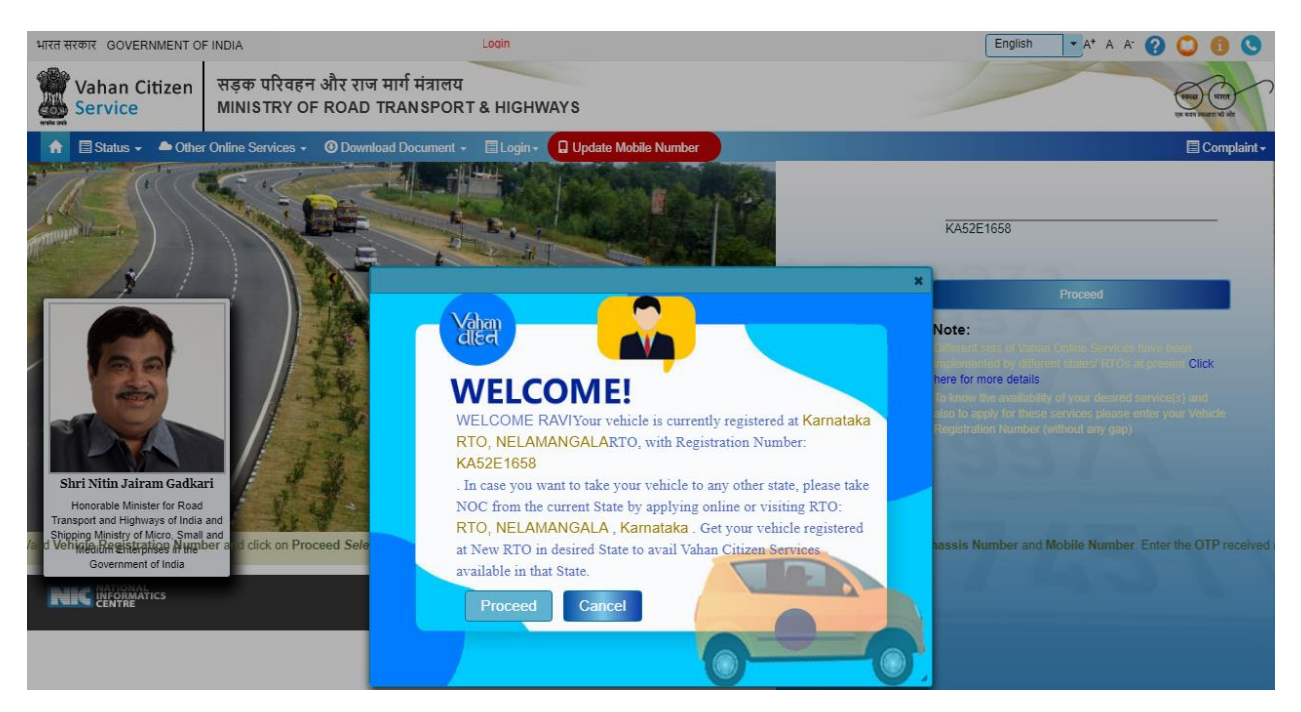

Select Basic Services(Transfer of Ownership, Change of Address, Hypothication, Duplicate RC) option shown in Online Services for Change of Address.

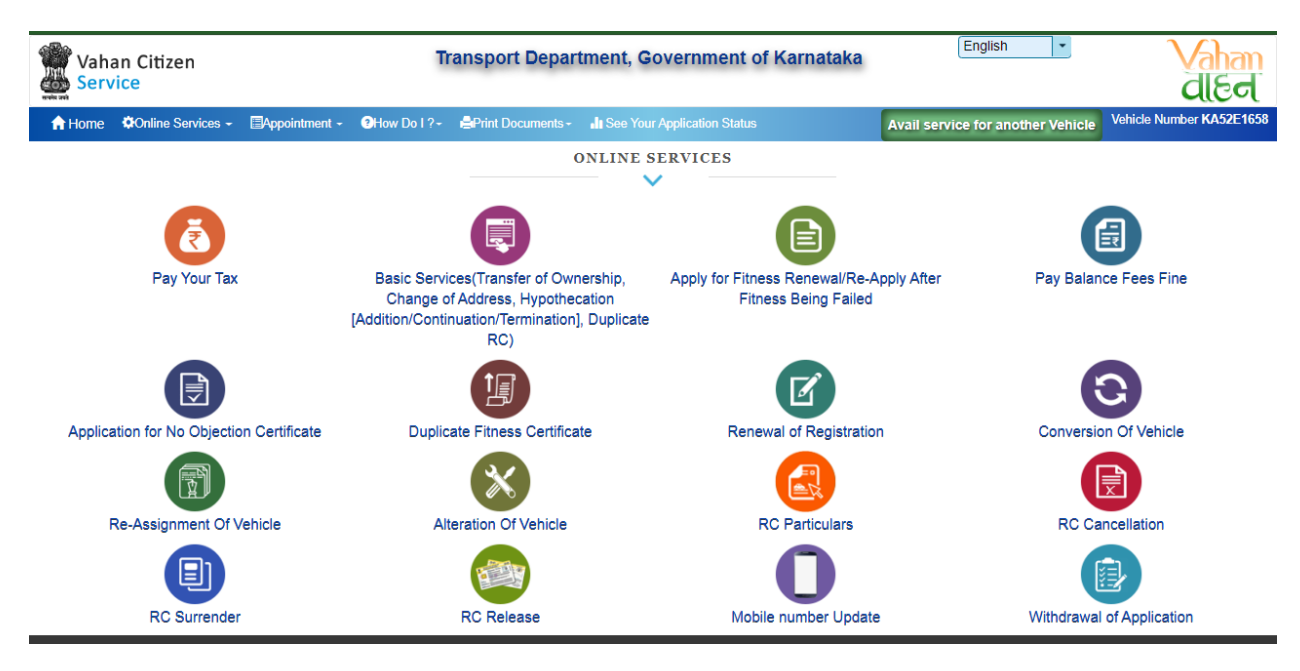

- Enter the details: Registration number, Chassis number, mobile number and click on Generate OTP.
- > Enter the generated OTP and click on **Submit** button.

| Vah    | an Citizen<br>vice |                | Transport Depar                                                                                                    | tment, Government of Karnataka                                                                                       | English                              | Vahan<br>died                  |
|--------|--------------------|----------------|----------------------------------------------------------------------------------------------------|----------------------------------------------------------------------------------------------------|--------------------------------------|--------------------------------|
| 🔒 Home | Online Services -  | EAppointment - | <b>2</b> How Do I ? →                                                                                              | In See Your Application Status                                                                                       | Avail service for another Vehicle    | Vehicle Number KA52E1658       |
|        |                    |                |                                                                                                    |                                                                                                    | Instructions For Submit Online Appli | cation (Multiple Fees Payment) |
|        |                    |                | Submit Online Application (Multiple Fees F<br>Registration No. •<br>KA52E1658<br>Enter Mobile Number<br>9999999998 | ayment)<br>Chassis No.(Last 5 digit) -<br>96496<br>Re-Generate OTP(Last Chance)<br>Enter OTP<br>1234<br>Submit Reset |                                      |                                |

After submission, Application Entry Form will open, from that select the option Change of Address.

| Vah<br>Ser | han Citizen<br>vice                                                              |                           | Tra                                            | ansport Departn                                 | nent, G     | overnment of Karnataka                                                                                     |             | English                               | Vaha<br>diec             |
|------------|----------------------------------------------------------------------------------|---------------------------|------------------------------------------------|-------------------------------------------------|-------------|----------------------------------------------------------------------------------------------------|-------------|---------------------------------------|--------------------------|
| Home       | Online Services -                                                                | Appointment +             | <b>?</b> How Do I ?≁                           | Print Documents -                               | II See You  | ur Application Status                                                                                      | Avail s     | service for another Vehicle           | Vehicle Number KA52E1    |
| le No      | KA52E1658                                                                        |                           |                                                |                                                 |             |                                                                                                    | Instruc     | tions For Submit Online Applicati     | on (Multiple Fees Paymen |
|            |                                                                                  |                           |                                                |                                                 | CATION      | ENTRY FORM                                                                                                 |             |                                       |                          |
|            |                                                                                  |                           |                                                |                                                 |             |                                                                                                    |             |                                       |                          |
|            |                                                                                  |                           | Transfer of Ow                                 | nership 📃 Terminati                             | ion of Hype | othecation 🗌 Duplicate RC                                                                                  |             |                                       |                          |
|            |                                                                                  | ✓                         | Change of Add                                  | ress Addition                                   | of Hypothe  | ecation Continuation of Hyp                                                                                | pothecatio  | n                                     |                          |
|            |                                                                                  |                           |                                                |                                                 |             |                                                                                                    |             |                                       |                          |
| TRA        | ANSFER OF OWNERSHI                                                               | P DETAILS DUPL            | LICATE RC DETAIL                               | S HYPOTHECATION                                 | TERMINATIO  | ON DETAILS HYPOTHECATION ADD                                                                               | TION DETA   | ILS CHANGE OF ADDRESS                 | DETAILS                  |
| _          |                                                                                  |                           |                                                | E                                               | Existing Ad | Idress Details                                                                                             |             |                                       |                          |
|            |                                                                                  | Cun                       | rent Address                                   |                                                 |             |                                                                                                    | Permane     | ent Address                           |                          |
| BA         | ang , bang , bang , b                                                            | angalore , Karnataka      | a - 560027                                     |                                                 |             | BANG , BANG , BANG , Bangalore , H                                                                         | Karnataka - | 560027                                |                          |
|            |                                                                                  |                           |                                                | With Effect From (DD-N                          | /IMM-YYYY)  | •                                                                                                    |             |                                       |                          |
| 1          | New Current Address Deta                                                         | ail                       |                                                |                                                 |             | New Permanent Address Detail                                                                               |             | Sam                                   | e as Current Address     |
| Ho         | uco No. 8 Stroot Namo                                                            |                           | Village/Town/C                                 | ity                                             |             |                                                                                                    |             |                                       |                          |
|            | use no. a Street name                                                            |                           | 1                                              |                                                 |             | House No. & Street Name                                                                                    |             | Village/Town/City                     |                          |
|            | nderardu/Dalias Otalias                                                          |                           |                                                |                                                 |             | House No. & Street Name                                                                                    |             | Village/Town/City                     |                          |
| Lar        | ndmark/Police Station                                                            |                           | State                                          |                                                 |             | House No. & Street Name                                                                                    |             | Village/Town/City State Kompatako     |                          |
| Lar        | ndmark/Police Station                                                            |                           | State<br>Karnataka<br>Pin                      |                                                 |             | House No. & Street Name                                                                                    |             | Village/Town/City State Karnataka Pin |                          |
| Lar        | ndmark/Police Station strict Select District-                                    |                           | State<br>Karnataka<br>Pin                      |                                                 |             | House No. & Street Name Landmark/Police Station District -Select District-                                 |             | Village/Town/City State Karnataka Pin |                          |
| Lar        | ndmark/Police Station strict Select District-                                    |                           | State<br>Karnataka<br>Pin                      |                                                 | · ·         | House No. & Street Name Landmark/Police Station DistrictSelect District-                                   |             | Village/Town/City State Karnataka Pin |                          |
| Lar<br>Dis | ndmark/Police Station<br>strict<br>Select District-                              | • (TO) is used in case    | State Karnataka Pin of SALE, AUCTIO            | JN, SUCCESSION                                  |             | House No. & Street Name Landmark/Police Station DistrictSelect District                                    |             | Village/Town/City State Karnataka Pin | •                        |
| Lar<br>Dis | ndmark/Police Station<br>strict<br>Select District-<br>e : Transfer of ownership | • (TO) is used in case    | State Kamataka Pin of SALE, AUCTIO             | IN, SUCCESSION<br>Select R1                     | TO To Sub   | House No. & Street Name Landmark/Police Station DistrictSelect District mit The Application                |             | Village/Town/City State Karnataka Pin | •                        |
| Lar<br>Dis | ndmark/Police Station<br>strict<br>Select District-<br>e : Transfer of ownership | ↓<br>TO) is used in case  | State<br>Karnataka<br>Pin<br>e of SALE, AUCTIO | א, succession<br>Select RT<br>נוס               | TO To Sub   | House No. & Street Name Landmark/Police Station DistrictSelect District mit The Application                |             | Village/Town/City State Karnataka Pin | •                        |
| Lar<br>Dis | ndmark/Police Station<br>strict<br>Select District<br>p : Transfer of ownership  | →<br>(TO) is used in case | State<br>Karnataka<br>Pin<br>e of SALE, AUCTIO | א, succession<br>Select RT<br>פוесt RTO         | TO To Sub   | House No. & Street Name Landmark/Police Station DistrictSelect District- mit The Application               |             | Village/Town/City State Karnataka Pin |                          |
| Lar        | ndmark/Police Station<br>strict<br>Select District<br>e : Transfer of ownership  | > (TO) is used in case    | State Karnataka Pin e of SALE, AUCTIO          | N, SUCCESSION<br>Select RT<br>RTO<br>Select RTO | TO To Sub   | House No. & Street Name Landmark/Police Station District -Select District- mit The Application  ce Details |             | Village/Town/City State Karnataka Pin | · ·                      |

Checkout the Existing Address Details and enter New current Address Details and New Permanent Address Details.

| ome 🗘 Online Services - 🗐 Appointment          |                                            | our Application Status                 | Avail service for another Vehicle Vehicle Number KA52          |
|------------------------------------------------|--------------------------------------------|----------------------------------------|----------------------------------------------------------------|
| No. KA52E1658                                  |                                            |                                        | Instructions For Submit Online Application (Multiple Fees Paym |
|                                                |                                            |                                        |                                                                |
|                                                | APPLICATION                                | VENTKI FORM                            |                                                                |
| (                                              | Transfer of Ownership Termination of Hy    | oothecation 🗌 Duplicate RC             |                                                                |
| (                                              | Change of Address     Addition of Hypoth   | ecation Continuation of Hypoth         | ecation                                                        |
|                                                |                                            |                                        |                                                                |
| TRANSFER OF OWNERSHIP DETAILS D                | UPLICATE RC DETAILS HYPOTHECATION TERMINAT | ION DETAILS HYPOTHECATION ADDITION     | N DETAILS CHANGE OF ADDRESS DETAILS                            |
|                                                | Existing A                                 | ddress Details                         |                                                                |
| (                                              | Current Address                            | P                                      | ermanent Address                                               |
| BANG , BANG , BANG , Bangalore , Karnat        | taka - 560027                              | BANG , BANG , BANG , Bangalore , Karna | ataka - 560027                                                 |
|                                                | Addre                                      | ess Details                            |                                                                |
|                                                | With Effect From (DD-MMM-YYYY              | <b>)^</b>                              |                                                                |
|                                                | 16-Mar-2020                                |                                        |                                                                |
| New Current Address Detail                     |                                            | New Permanent Address Detail           | Same as Current Address                                        |
| House No. & Street Name                        | Village/Town/City                          | House No. & Street Name                | Village/Town/City                                              |
| BANG                                           | BANG                                       | BANG                                   | BANG                                                           |
| Landmark/Police Station                        | State                                      | Landmark/Police Station                | State                                                          |
| BANG                                           | Karnataka                                  | BANG                                   | Karnataka 🔹                                                    |
| District                                       | Pin                                        | District                               | Pin                                                            |
| Bangalore                                      | ▼ 560027                                   | Bangalore                              | * 560027                                                       |
| Bangalore                                      | 560027                                     | Bangalore                              | 560027                                                         |
| Note : transfer of ownership (TO) is used in t | case of SALE, AUCTION, SUCCESSION          |                                        |                                                                |
|                                                | Select RTO To Su                           | bmit The Application                   |                                                                |
|                                                | RTO                                        |                                        |                                                                |
|                                                | RTO, NELAMANGALA                           |                                        |                                                                |
|                                                |                                            |                                        |                                                                |
|                                                |                                            |                                        |                                                                |

Select RTO to submit the application, Checkout the insurance details and Fee Panel. Then click on Save to Draft button.

|                                                                                                    | 555527                                                                              | BANG                                                                                              | 5, BANG, BANG, Bangalor    | e , Karnataka - 560                                                         | 1027                               |                                     |             |
|----------------------------------------------------------------------------------------------------|-------------------------------------------------------------------------------------|---------------------------------------------------------------------------------------------------|----------------------------|-----------------------------------------------------------------------------|------------------------------------|-------------------------------------|-------------|
|                                                                                                    |                                                                                     | Address Deta                                                                                      | ils                        |                                                                             |                                    |                                     |             |
|                                                                                                    | With Effect From (                                                                  | (DD-MMM-YYYY) *                                                                                   |                            |                                                                             |                                    |                                     |             |
|                                                                                                    | 16-Mar-2020                                                                         |                                                                                                   |                            |                                                                             |                                    |                                     |             |
| New Current Address Detail                                                                                                    |                                                                                     | New                                                                                               | / Permanent Address Detail |                                                                             |                                    | Same as Current A                   | ddress      |
| House No. & Street Name                                                                                                    | Village/Town/City                                                                   | House                                                                                             | No. & Street Name          | V                                                                           | llage/Town/City                    |                                     |             |
| BANG                                                                                                    | BANG                                                                                | BANG                                                                                              | G                          | E                                                                           | BANG                               |                                     |             |
| Landmark/Police Station                                                                                                    | State                                                                               | Landm                                                                                             | Landmark/Police Station    |                                                                             | State                              |                                     | _           |
| BANG                                                                                                    | Karnataka                                                                           | BANG                                                                                              |                            | Karnataka                                                                   |                                    |                                     | -           |
| District                                                                                                    | Pin                                                                                 | District                                                                                          | t                          | Pi                                                                          | 'n                                 |                                     | -           |
| Bangalore                                                                                                    | 560027                                                                              | Banga                                                                                             | alore                      | •                                                                           | 60027                              |                                     |             |
|                                                                                                    |                                                                                     |                                                                                                   |                            |                                                                             |                                    |                                     |             |
|                                                                                                    |                                                                                     |                                                                                                   |                            |                                                                             |                                    |                                     |             |
|                                                                                                    |                                                                                     | Insurance Deta                                                                                    | ails                       |                                                                             |                                    |                                     |             |
| urance Type                                                                                                    | Insurance Compan                                                                    | Insurance Deta                                                                                    | ails                       | Policy Number *                                                             |                                    |                                     |             |
| urance Type OMPREHENSIVE                                                                                                    | Insurance Compan                                                                    | Insurance Deta                                                                                    | ails                       | Policy Number •                                                             |                                    |                                     |             |
| urance Type<br>OMPREHENSIVE<br>urance from (DD-MMM-YYYY) *                                                                                                    | Insurance Compan                                                                    | Insurance Deta                                                                                    | ails<br>•                  | Policy Number • DSFSDFDSF Insurance Declared                                | I Value •                          |                                     |             |
| urance Type<br>OMPREHENSIVE<br>urance from (DD-MMM-YYYY) *<br>5-Mar-2020                                                                                                    | ADROIT TECH SI<br>Insurance upto (DD<br>15-Mar-2021                                 | Insurance Deta<br>y •<br>ER PVT LTD<br>9-MMM-YYYY) •                                              | ails                       | Policy Number •<br>DSFSDFDSF<br>Insurance Declared                          | I Value •                          |                                     |             |
| urance Type<br>OMPREHENSIVE<br>urance from (DD-MMM-YYYY) *<br>5-Mar-2020                                                                                                    | ADROIT TECH SI<br>Insurance upto (DD<br>15-Mar-2021                                 | Insurance Deta<br>y •<br>ER PVT LTD<br>D-MMM-YYYY) •                                              | ails                       | Policy Number •<br>DSFSDFDSF<br>Insurance Declared<br>0                     | I Value •                          |                                     |             |
| urance Type<br>OMPREHENSIVE<br>urance from (DD-MMM-YYYY) -<br>5-Mar-2020<br>claration: insurance details entered by me here are co                                                              | Insurance Compan     ADROIT TECH SI     Insurance upto (DD     15-Mar-2021          | Insurance Deta<br>y •<br>ER PVT LTD<br>•MMM-YYYY) •                                               | ails                       | Policy Number •<br>DSFSDFDSF<br>Insurance Declared<br>0                     | I Value •                          |                                     |             |
| urance Type<br>OMPREHENSIVE<br>urance from (DD-MMM-YYYY) •<br>•Mar-2020<br>claration: Insurance details entered by me here are co                                                               | Insurance Compan<br>ADROIT TECH SI<br>Insurance upto (DD<br>15-Mar-2021<br>orrect.  | Insurance Deta<br>y ·<br>ER PVT LTD<br>>MMM-YYYY) ·<br>Fee Panel                                  | ails                       | Policy Number •<br>DSFSDFDSF<br>Insurance Declared<br>0                     | I Value •                          |                                     |             |
| urance Type<br>DMPREHENSIVE<br>urance from (DD-MMM-YYYY) -<br>Mar-2020<br>claration: Insurance details entered by me here are co<br>Description                                                 | Insurance Compan<br>ADROIT TECH SI<br>Insurance upto (DD<br>15-Mar-2021<br>orrrect. | Insurance Deta<br>y •<br>ER PVT LTD<br>•<br>MMM-YYYY) •<br>Fee Panel<br>Fee Amount(               | ails                       | Policy Number •<br>DSFSDFDSF<br>Insurance Declared<br>0<br>Fine Amount(in R | I Value *                          | Total Amount In Ru                  | ipee        |
| urance Type OMPREHENSIVE urance from (DD-MMM-YYYY) - ··Mar-2020 claration: Insurance details entered by me here are co Description Swapping/Retention of Regn Mark                              | Insurance Compan<br>ADROIT TECH SI<br>Insurance upto (DD<br>15-Mar-2021<br>orrrect. | Insurance Deta<br>y •<br>ER PVT LTD<br>MMM-YYYY) •<br>Fee Panel<br>Fee Amount(<br>300.0           | ails                       | Policy Number •<br>DSFSDFDSF<br>Insurance Declared<br>0<br>Fine Amount(In R | ) Value •                          | Total Amount in Ru<br>00.0          | Ipee        |
| Jurance Type                                                                                                    | Insurance Compan<br>ADROIT TECH SI<br>Insurance upto (DD<br>15-Mar-2021<br>orrrect. | Insurance Deta<br>y •<br>ER PVT LTD<br>MMM-YYYY) •<br>Fee Panel<br>Fee Amount(<br>300.0<br>1500.0 | (In Rs) 0.0<br>0.0         | Policy Number • DSFSDFDSF Insurance Declared 0 Fine Amount(In R             | 1 Value -<br>3) 33<br>4) 12        | Total Amount in Ru<br>00.0          | Ipee        |
| Urance Type OMPREHENSIVE Urance from (DD-MMM-YYYY) - 3-Mar-2020 Claration: Insurance details entered by me here are co Description Swapping/Retention of Regn Mark Change of Address in RC 16-M | Insurance Compan<br>ADROIT TECH SI<br>Insurance upto (DD<br>15-Mar-2021<br>orrect.  | Insurance Deta y  ER PVT LTD  -MMM-YYYY)  Fee Panel  Fee Amount( 300.0  1500.0                    | (In Rs) 0.0<br>1800.0      | Policy Number • DSFSDFDSF Insurance Declared 0 Fine Amount(In R:            | ) Value •<br>•) 3<br>3<br>1<br>0,0 | Total Amount In Ru<br>00.0<br>500.0 | ipee<br>180 |

> Now Application number will generate, note down the number for future reference.

| BANG , BANG , BANG , Bangalore , Karna                                                                                           | itaka - 560027               |                                                                                                 | BANG , BANG , BANG ,                        | Bangalore , Karnat                                  | aka - 560027                                       |                                                                           |
|----------------------------------------------------------------------------------------------------|------------------------------|-------------------------------------------------------------------------------------------------|---------------------------------------------|-----------------------------------------------------|----------------------------------------------------|---------------------------------------------------------------------------|
|                                                                                                    | N N                          | Add                                                                                             | ess Details                                 |                                                     |                                                    |                                                                           |
|                                                                                                    | ,<br>L                       | 16 Mar 2020                                                                                     | 1).                                         |                                                     |                                                    |                                                                           |
|                                                                                                    |                              | 10-War-2020                                                                                     |                                             |                                                     |                                                    |                                                                           |
| New Current Address Detail                                                                                                    |                              |                                                                                                 | New Permanent Addres                        | s Detail                                            |                                                    | Same as Current Address                                                   |
| House No. & Street Name                                                                                                    | Village/Town/City            |                                                                                                 | House No. & Street Name                     |                                                     | Village/Town/Cit                                   | ty                                                                        |
| BANG                                                                                                    | BANG                         |                                                                                                 | BANG                                        |                                                     | BANG                                               |                                                                           |
| Landmark/Police Station                                                                                                    | State                        | Landmark/Police Statio                                                                          |                                             | State                                               |                                                    |                                                                           |
| BANG                                                                                                    | Karnataka                    | •                                                                                               | * BANG                                      |                                                     | Karnataka                                          | •                                                                         |
| District                                                                                                    | Pin                          |                                                                                                 | District                                    |                                                     | Pin                                                |                                                                           |
| Bangalore                                                                                                    | 560027                       |                                                                                                 | Bangalore                                   |                                                     | • 560027                                           |                                                                           |
| surance Type<br>COMPREHENSIVE<br>surance from (DD-MMM-YYYY) •<br>16-Mar-2020<br>eclaration: Insurance details entered by me here | A Instantion of the correct. | Application forChange of.<br>DROIT TECH SER PVT LTD<br>surance upto (DD-MMM-YYYY)<br>5-Mar-2021 | Address in RCsaved successfu                | lly in Draft with applie<br>DSFSD<br>Insurance<br>0 | cation numberKA20031<br>FDSF<br>9 Declared Value • | 5V0714064                                                                 |
|                                                                                                    |                              | Fe                                                                                              | e Panel                                     |                                                     |                                                    |                                                                           |
| Description                                                                                                    | Due Date                     | F                                                                                               | ee Amount(In Rs)                            | Fine Am                                             | ount(In Rs)                                        | Total Amount In Rupee                                                     |
| Swapping/Retention of Regn Mark                                                                                                  |                              | 300.0                                                                                           |                                             | 0.0                                                 |                                                    | 300.0                                                                     |
| Change of Address in RC                                                                                                    | 16-Mar-2020                  | 1500.0                                                                                          |                                             | 0.0                                                 |                                                    | 1500.0                                                                    |
|                                                                                                    | GRAND                        | TOTAL (in Rs):                                                                                  | 1800.0                                      |                                                     | 0.0                                                | 1800                                                                      |
| Description Swapping/Retention of Regn Mark Change of Address in RC r/Service Charges: 0                                         | Due Date                     | 300.0           1500.0           TOTAL (in Rs):                                                 | ee Amount(In Rs)<br>1800.0<br>Proceed Reset | Fine Am<br>0.0<br>0.0                               | ount(in Rs)                                        | Total Amount in Rupee<br>300.0<br>1500.0<br>Total Payable Amount (in Rs): |

> To continue Click on **Confirm Details** button.

|                                                                                                    | MARKE CHart Course                                                                                                    | 00.0000                                                                                                    |                                                      |                                       |                                                                            |  |
|----------------------------------------------------------------------------------------------------|----------------------------------------------------------------------------------------------------|----------------------------------------------------------------------------------------------------|------------------------------------------------------|---------------------------------------|----------------------------------------------------------------------------|--|
|                                                                                                    | With Effect From (                                                                                                    | (DD-MIMIM-YYYY)*                                                                                                    |                                                      |                                       |                                                                            |  |
|                                                                                                    | 16-Mar-2020                                                                                                    |                                                                                                    |                                                      |                                       |                                                                            |  |
| New Current Address Detail                                                                                                    |                                                                                                    | New Permanent Addre                                                                                                    | ess Detail                                           |                                       | Same as Current Address                                                    |  |
| House No. & Street Name                                                                                                    | Village/Town/City                                                                                                    | House No. & Street Nam                                                                                                    | 10                                                   | Village/Town/City                     |                                                                            |  |
| BANG                                                                                                    | BANG                                                                                                    | BANG                                                                                                    |                                                      | BANG                                  |                                                                            |  |
| Landmark/Police Station                                                                                                    | State                                                                                                    | Landmark/Police Station                                                                                                    | Landmark/Police Station                              |                                       | State                                                                      |  |
| BANG                                                                                                    | Karnataka                                                                                                    | BANG                                                                                                    |                                                      | Karnataka                             | •                                                                          |  |
| District                                                                                                    | Pin                                                                                                    | District                                                                                                    |                                                      | Pin                                   |                                                                            |  |
| Bangalore                                                                                                    | 560027                                                                                                    | Bangalore                                                                                                    | •                                                    | 560027                                |                                                                            |  |
| Idly ensure that the information entered here is corre                                                                                                    | ect. once moved forward, you won                                                                                                    | Total Fees in Rupee :1800.0<br>'t be able to correct it. In case incorrect a<br>In this cases all the fee submitted for set                                                                                                    | application is submitted th                          | en only provision i                   | is there to withdraw the application                                       |  |
| hdly ensure that the information entered here is corre<br>hange of Address Details<br>ew Current Address Detail: Br<br>ew Permanent Address Detail: Br                                                                                                    | ect. once moved forward, you won<br>submit new application.<br>ANG, BANG, BANG, Kamataka, Ba<br>ANG, BANG, BANG, Kamataka, Ba                                                  | Total Fees in Rupee :1800.0<br>'t be able to correct it. In case incorrect t<br>In this casse all the fee submitted for sair<br>ngalore, 560027<br>ngalore, 560027                                                                                                    | application is submitted th<br>me will be forfeited. | en only provision i                   | is there to withdraw the application                                       |  |
| addy ensure that the information entered here is correct<br>hange of Address Details<br>w Current Address Detail: Bi<br>ew Permanent Address Detail: Bi<br>eclaration: Insurance details entered by me here are corre                                                                                                    | ect. once moved forward, you won<br>submit new application.<br>ANG, BANG, BANG, Kamataka, Ba<br>ANG, BANG, BANG, Kamataka, Ba                                                  | Total Fees in Rupee : 1800.0<br>The able to correct it. In case incorrect a<br>in this case all the fee submitted for sam<br>ngalore, 560027<br>ngalore, 560027<br>Fee Panel                                                                                                    | application is submitted th<br>me will be forfeited. | en only provision i                   | is there to withdraw the application                                       |  |
| addy ensure that the information entered here is correct<br>hange of Address Details<br>ew Current Address Detail: Bi<br>experiment Address Detail: Bi<br>exclaration: Insurance details entered by me here are correct<br>Description                                                                                                    | bct. once moved forward, you won<br>submit new application.<br>ANG BANG BANG Kamataka, Ba<br>ANG BANG BANG Kamataka, Ba<br>ect.                                                | Total Fees in Rupee :1800.0<br>The able to correct it. In case incorrect it<br>in this case all the fee submitted for sami<br>ngalore, 560027<br>ngalore, 560027<br>Fee Panel<br>Fee Amount(In Rs)                                                                                                    | application is submitted th<br>me will be forfeited. | en only provision i                   | is there to withdraw the application                                       |  |
| Addy ensure that the information entered here is correct<br>hange of Address Details<br>ew Current Address Detail: Bis<br>experiment Address Detail: Bis<br>eclaration: Insurance details entered by me here are correct<br>Description Correct<br>Swapping/Retention of Regn Mark                                                                                                    | ect. once moved forward, you won<br>submit new application.<br>ANG, BANG, BANG, Kamataka, Ba<br>ANG, BANG, BANG, Kamataka, Ba<br>ect.                                          | Comment Database         Call Comment           Total Fees in Rupee :1800.0         The bale to correct it. In case incorrect it in this cases all the fee submitted for sami ngalore, 560027 ngalore, 560027           Feee Panel         Fee Amount(In Rs)           300.0         Each comment                                     | Price Amount(                                        | en only provision i                   | is there to withdraw the application                                       |  |
| hdly ensure that the information entered here is correct<br>hange of Address Details<br>ew Current Address Detail: Bit<br>experiment Address Detail: Bit<br>eclaration: Insurance details entered by me here are correct<br>Description Swapping/Retention of Regn Mark<br>Change of Address in RC 16-Mar-                                                                                                    | ect. once moved forward, you won<br>submit new application.<br>ANG, BANG, BANG, Kamataka, Ba<br>ANG, BANG, BANG, Kamataka, Ba<br>ect.<br>Due Date<br>2020                      | Comment Database         Call Column           Total Fees in Rupee :1800.0         "The able to correct it. In case incorrect to in this case all the fee submitted for sami ngalore, 560027 ngalore, 560027           rgalore, 560027         Fee Panel           Fee Panel         Fee Amount(in Rs)           300.0         1500.0 | Fine Amount() 0.0 0.0                                | en only provision i<br>n Rs) [        | is there to withdraw the application 7 Total Amount In Rupee 300.0         |  |
| hange of Address Details         ew Current Address Detail:       Bit         ew Permanent Address Detail:       Bit         eclaration: Insurance details entered by me here are correctly and the second second s | ect. once moved forward, you won<br>submit new application.<br>ANG BANG BANG Kamataka, Ba<br>ANG, BANG, BANG, Kamataka, Ba<br>ect.<br>Due Date<br>2020<br>GRAND TOTAL (in Rs): | Comment Database       Total Fees in Rupee :1800.0       I't be able to correct it. In case incorrect to<br>in this case all the fee submitted for sar<br>ngalore, 560027       ngalore, 560027       Fee Panel       Fee Amount(in Rs)       300.0       1500.0       1800.0                                                         | Fine Amount() 0.0 0.0 0 0 0 0 0 0 0 0 0 0 0 0 0 0 0  | en only provision i<br>n Rs) 2<br>0.0 | is there to withdraw the application Total Amount In Rupee 300.0 1500.0 18 |  |

- > Now E-Fee Receipt will generate, click on **Print** button, click on **Print form 33**.
- > Further Application inward will be carried out at RTO Office.
- > Take the E-Fee Receipt and form 33 printouts to the office for further process.

| Customer Copy                                                                       |                                                                                        | E-FEE RECIEPT       |                |                         | Print on: 16-Mar-2020 12: |
|-------------------------------------------------------------------------------------|----------------------------------------------------------------------------------------|---------------------|----------------|-------------------------|---------------------------|
| 1                                                                                   | Transport Department, Government of Karnatal<br>Registering Authority RTO, NELAMANGALA | ka                  |                |                         |                           |
| Application No./RECEIPT No:                                                         | KA200316V0714064 / KA200316C039                                                        | 3129                | Receipt Date:  |                         | 16-Mar-2020               |
| Vehicle Class:                                                                      | Motor Cycle/Scooter                                                                    | Motor Cycle/Scooter |                | Owner Name:             |                           |
| Vehicle No:                                                                         | KA52E1658                                                                              |                     | Chassis No:    |                         | MD621BD1362H96496         |
| Vehicle Registration Date:                                                          | 11-09-2006                                                                             | 11-09-2006          |                | Payment Transaction No: |                           |
| GRN Number:                                                                         |                                                                                        |                     |                | Bank Reference Number:  |                           |
| Particular                                                                          | Amount(In Rs)                                                                          |                     | Penalty(In Rs) |                         | Total(In Rs)              |
| Change of Address in RC                                                             | 1500                                                                                   | 0                   |                | 1500                    |                           |
| Swapping/Retention of Regn Mark                                                     | 300                                                                                    | 0                   |                | 300                     |                           |
| Total                                                                               |                                                                                        |                     |                | 1800                    |                           |
| RAND TOTAL (in Rs): 1800/- (ONE THOUS<br>ote:- This is computer generated slip from | AND EIGHT HUNDRED ONLY)<br>Vahan Citizen Portal, signature not required. Can be ve     | rified from QRcode  | 2              |                         |                           |
| portant Instructions -                                                              | nuile                                                                                  |                     |                |                         |                           |
| TI:                                                                                 |                                                                                        |                     |                |                         |                           |

Registering Authority

|                                                                                                    | Back Print                                                                                                    |                                         |
|----------------------------------------------------------------------------------------------------|----------------------------------------------------------------------------------------------------|-----------------------------------------|
|                                                                                                    |                                                                                                    | Application No: KA200316V0714064        |
|                                                                                                    | FORM 33                                                                                                    |                                         |
|                                                                                                    | (SEE RULE 59)                                                                                                    |                                         |
|                                                                                                    | INTIMATION OF CHANGE OF ADDRESS FOR RECORDING IN THE CERTIFICATE OF REGISTRATION AND OFFICE RECORDS                                                                                                    |                                         |
| (To be made in triplicate if the vehicle is removed) simultaneously, on making the                                                                                                    | held under agreement of hire purchasellease/ hypothecation and the duplicate copy and the triplicate copies with the endorsement of the Registering Authority (from whe entry of Change of Address in the Certificate of Registration and Form 24).                                                                   | ose jurisdiction the vehicle is         |
| To<br>The Registering Authority,<br>(RTO, NELAMANGALA, Kamataka)<br>IWie RAVI son/wife/daughter of KUMA+<br>Registered Owner of Motor Vehicle No<br>not have the place of business at addre<br>The present address is given belowrievi<br>BANG,BANG,BANG,BANG,Bangalore-56000,<br>The vehicle is not held under any agre<br>"The vehicle is held under agreement o | R resident of (Full Address)BANG,BANG,BANG,BANG,Bangalore-560027<br>KA52E1656 have ceased to reside.do<br>ss recorded in the certificate of registration with effect from 16-Mar-2020 12:00 AM<br>dence to enclosed).<br>27<br>ement of hire-purchase/lease/hypothecation<br>f hire-purchase/lease/hypothecation with |                                         |
|                                                                                                    | (Name and full address of Financier)                                                                                                    |                                         |
| The certificate of registration is enclose                                                                                                    | d. I/We request that the change of address may be recorded in certificate of registration and From 24                                                                                                    |                                         |
| Date:- 16-03-2020                                                                                                    |                                                                                                    | Signature or thumb impression of        |
| *Strike out whichever is inapplicable                                                                                                    |                                                                                                    | the registered owner of the vehicle     |
|                                                                                                    |                                                                                                    |                                         |
|                                                                                                    | CONSENT OF THE FINANCIER IN THE CASE OF MOTOR VEHICLE HELD UNDER AN AGREEMENT                                                                                                    |                                         |
| live being a party to an agreement of h<br>1. Give consent for effecting the above<br>2. Refuse to give consent for effecting th                                                                                                    | ire-purchasellease/hypothecation is respect of above-said vehicle hereby:<br>change of address with the note of an agreement in my/our favour in Form 23 and 24 by the Registering Authority<br>he above change of address by the Registering Authority due to the reasons furnished hereunder:                       |                                         |
| Date                                                                                                    |                                                                                                    | Signature of the Financier              |
|                                                                                                    |                                                                                                    |                                         |
| Ref No Office of the                                                                                                    |                                                                                                    |                                         |
| The above change of address has enter                                                                                                    | red with the note of agreement of hire-purchase/lease/hypothecation in favour of the financier                                                                                                    |                                         |
| in the certificate of registration and in Fo                                                                                                    | rm 24.                                                                                                    |                                         |
| Date                                                                                                    | s                                                                                                    | ignature of the Registering Authority   |
| To<br>THE FINANCIER                                                                                                    |                                                                                                    |                                         |
| To be contine bolly the observe to the term                                                                                                    |                                                                                                    |                                         |
| ( to be sent to both the above parties by                                                                                                    | regisiered post acknowledgment due)                                                                                                    |                                         |
| Specimen signature or thumb impression<br>or a stamp and attestation shall fall upo                                                                                                    | on of the owner of the Financier are to be obtained in original application for affixing and attestation by the Registering Authority with his Office seal in Forms 23 and 24. In such a mani<br>n each signature.                                                                                                    | ner that the part of Impression of seal |
| Specimen Signature of financier                                                                                                    | Specimen Signature of the the Registered C                                                                                                    | Jwner .                                 |
|                                                                                                    |                                                                                                    |                                         |